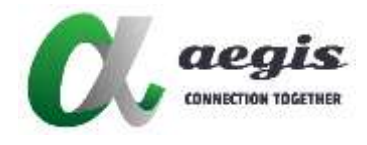

# AVP-EN/DE1K-100

#### 1080P HDMI over IP 編碼器/解碼器

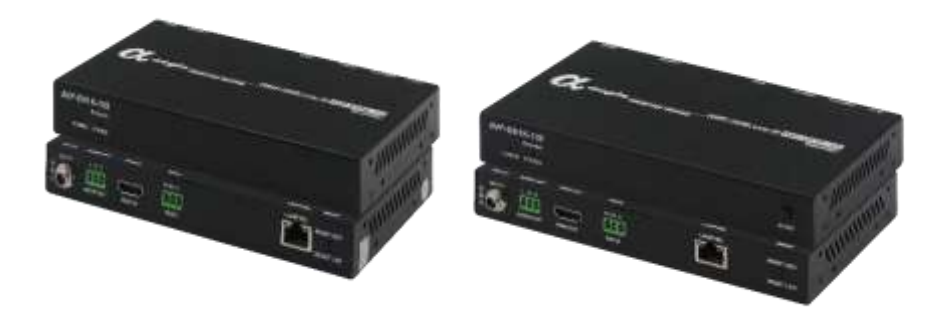

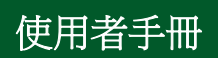

Version: 20250220

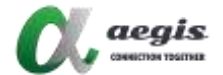

## 簡介

aegis AVP 1K 系列 over IP 包括 H.264/H.265 IP 編碼器 (AVP-EN1K-100) 和解碼器 (AVP-DE1K-100), 提供完整的點對點多媒體影 音串流系統。影像、音訊及 RS232 訊號可以在整個系統中同時傳輸。最 多可支援8x8個顯示器組成的電視牆,輸入與輸出 HDMI 的解析度最 高支援到 1920 x 1080@60Hz。此系統需要一台 1Gbps 的 PoE 網路交 **换機供雷。此系統提供階段採購與逐步建置的靈活性。編碼器及解碼器** 可以執行簡單的矩陣,亦提供簡單、容易且靈活的操控方式,包括 RS232。控制軟體:AGS-TAP Lite 提供 Windows 及 Android 兩種版 本(用於系統設定)。此外,解碼器支援 CEC/RS232 指令,用以針對 顯示器的開闢機控制。此系列為會議室、商場、酒店、監控中心、學 校、企業培訓環境等提供最佳解決方案。

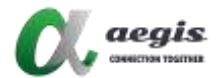

## 主要特點:

- 將 HDMI 及 RS232 的訊號透過網路傳輸。
- 編碼器支援最高 1920 x 1080@60Hz 的解析度。
- 解碼器能夠偵測顯示器的 EDID,用以自動調整解析度,輸出 解析度從 480p@60Hz 到 1920 x 1080@60Hz。
- 最多支援 8 x 8 個顯示器拼接的電視牆。
- 透過 AGS-TAP Lite(Windows 及 Android 版本)來操作編碼器 及解碼器的影音投放。
- 支援 RS232 在編碼器與解碼器間傳送。
- 將影像、音訊及 RS232 訊號,同時、同來源、同目的傳送。
- 透過 Unicast 協定傳送影音、RS232 串流。
- 支援 EDID 導入編碼以及 EDID 從顯示器導出後匯入解碼器。
- 支援 CEC 指令,一鍵開啟或關閉顯示器。
- 支援 HDCP.
- 支援快速無縫切換畫面。
- 支援由 PoE 設備供電。
- 在沒有 DHCP Server 的環境下,編/解碼器在啟動時,會自動 產生一個動態 IP 位址。

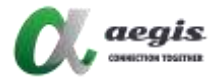

# 規格

| 影像         |                                                     |                       |  |
|------------|-----------------------------------------------------|-----------------------|--|
| 產品         | 編碼器                                                 | 解碼器                   |  |
| 輸入介面       | 1 x HDMI                                            | 1 x LAN               |  |
| 輸入解析度      | 最高至 1080P@60Hz                                      |                       |  |
| 輸出介面       | 1 x LAN                                             | 1 x HDMI              |  |
| 輸出解析度      | 最高至 1080P@60Hz                                      |                       |  |
| 影像壓縮格<br>式 | H.264/265 影像壓縮                                      |                       |  |
|            |                                                     |                       |  |
| 輸入介面       | 1 X HDMI                                            | 1 x LAN               |  |
| 輸出介面       | 1 X LAN, 1 X Phoenix                                | 1 x HDMI, 1 X Phoenix |  |
|            | connector                                           | connector             |  |
| 聲音格式       | MPEG4-AAC and LPCM Stereo                           |                       |  |
|            |                                                     |                       |  |
| 控制方式       | AGS-TAP Lite(Android APP, Windows Application)      |                       |  |
| 通用規格       |                                                     |                       |  |
| 工作溫/濕度     | 0°C ~ +45°C (+32°F ~ +113°F)                        |                       |  |
|            | 10% ~ 90%, non-condensing                           |                       |  |
| 保存溫/濕度     | -20°C ~ +70°C (-4°F ~ 140°F)                        |                       |  |
|            | 10% ~ 90%, non-condensing                           |                       |  |
| 電源         | DC12V 1A /PoE                                       |                       |  |
| 功率         | 5W (Max)                                            |                       |  |
| 靜電防護       | 人體模型:                                               |                       |  |
|            | ±8kV(間隙放電)±4kV(接觸放電)                                |                       |  |
| 產品尺寸       | 175mm(寬) x 100.2mm(長) x 25mm(深)/6.9" x 3.9" x 0.98" |                       |  |
| 淨重         | 0.60Kg/1.32lbs                                      |                       |  |

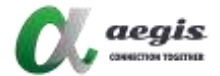

# 包裝內容物

- 1. 1X 編碼器 / 解碼器
- 2. 1X 電源變壓器 (DC 12V 1A)。
- 3. 1 X US Plug 轉接頭。
- 4. 2X 鳳凰接頭公頭 (3.5 mm, 3 Pins)。
- 5. 2X 牆面固定座 (含螺絲)。

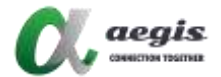

## 面板說明:

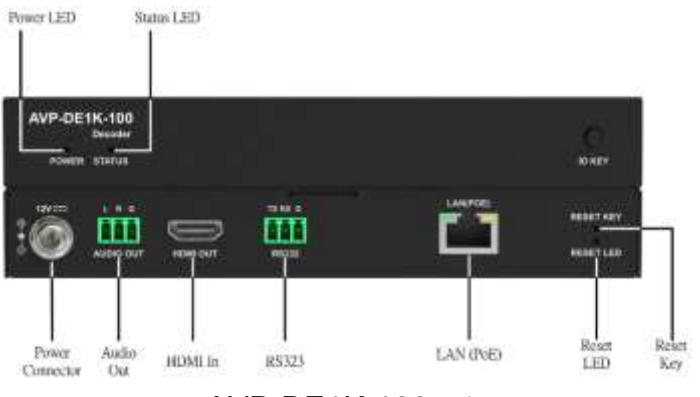

AVP-DE1K-100面板

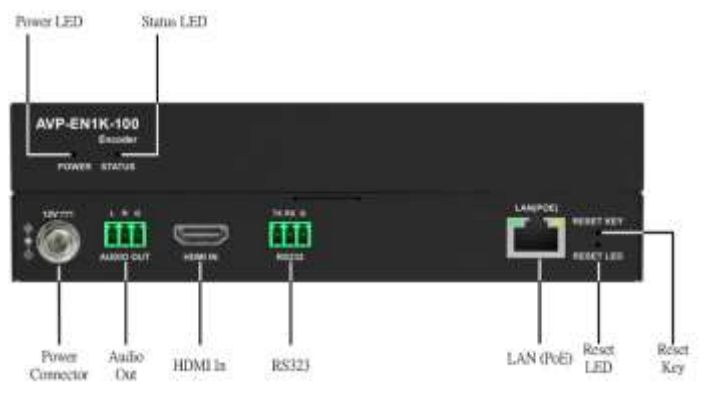

AVP-EN1K-100面板

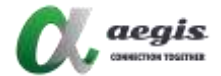

## 應用場景:

一對一:延伸

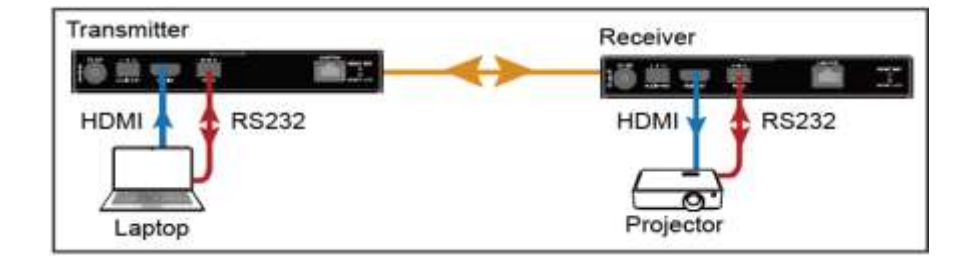

一對多:分配

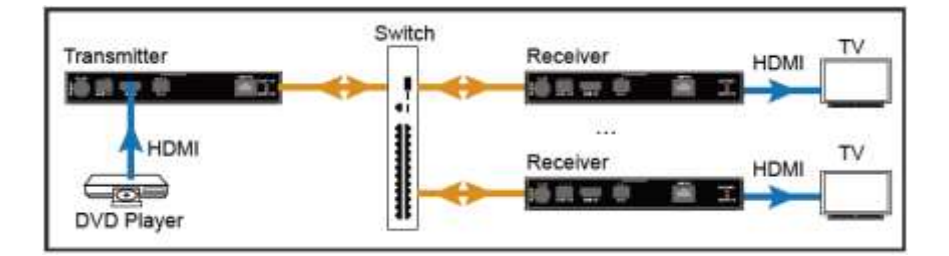

多對多:矩陣/電視牆

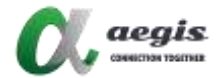

設定矩陣和電視牆,請執行以下操作:

a. 使用手機或平板電腦掃描二維碼或在應用商店搜索 "AGS-Tap Lite" 安裝 AGS-Tap Lite。

b. 如下圖所示,將所有 TX、RX 和無線路由器連接到同網段的網絡交 換機上:

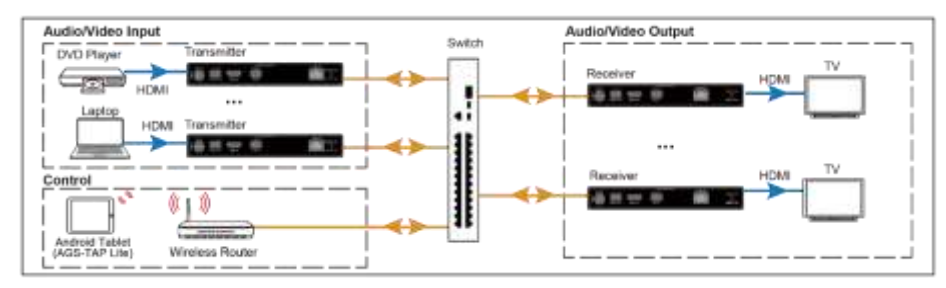

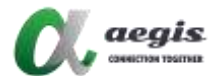

c. 正確設定無線路由器,然後將手機/平板電腦連接到 Wi-Fi 網絡。 然後啟動 AGS-Tap Lite, AGS-Tap Lite 會開始搜索在線設備, 會出現如下主畫面:

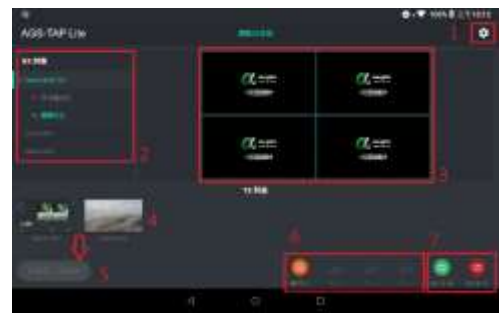

| No. | Name    | Description                     |
|-----|---------|---------------------------------|
| 1   |         | 點擊該按鈕進入系統功能配置頁面:                |
|     |         | (1) 命名和排序;                      |
|     | 系統設定按鈕  | (2) 電視牆設定 ;                     |
|     |         | (3) 高級設定 ;                      |
|     |         | (4) 系統資訊。                       |
| 2   | RX 列表   | 顯示在線上的 RX 列表·包括單個設備和電視牆設備。      |
| 3   | RX 預覽   | 顯示目前 RX 設定好佈局的即時畫面預覽。           |
| 4   | TX 列表   | 顯示來自 TX 影像串流的即時畫面。              |
| 5   | 投放到所有螢幕 | 將 TX 列表中的 TX 拖到此按鈕上表示將此 TX 切換到  |
|     |         | RX 列表中的所有 RX 設備,包括電視牆。          |
| 6   | 儲存佈局    | 儲存規劃完成的佈局‧方便爾後快速啟用。             |
| 7   |         | Display On:打開所有 RX 連接的顯示器。      |
|     | 顯示器開/關  | Display Off:將所有 RX 連接的顯示器切換為待機狀 |
|     |         | 態。                              |